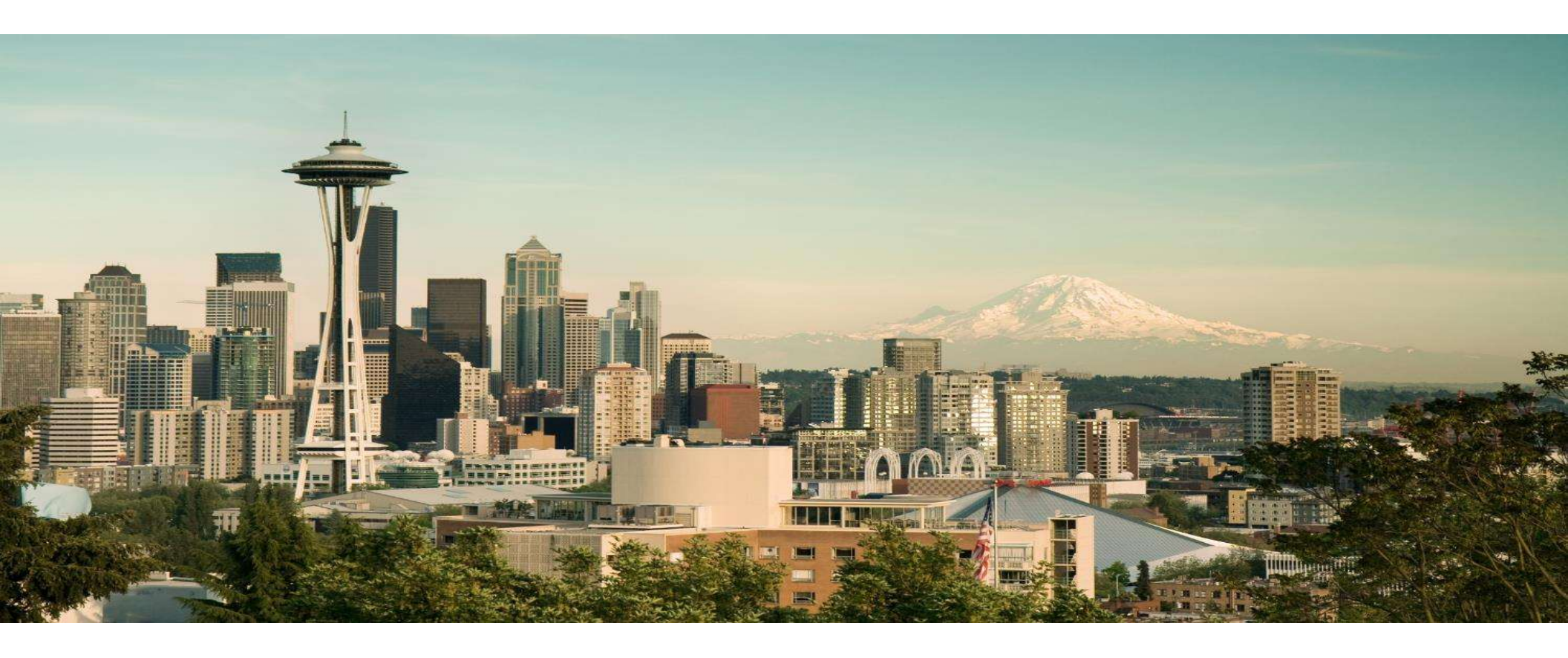

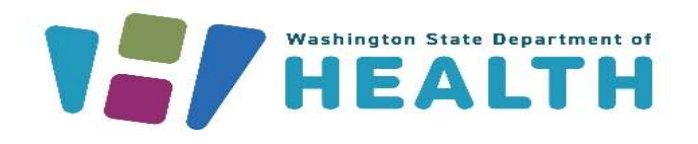

#### MEDICAL CANNABIS REGISTRY (MCR)

Law Enforcement Training

#### **Course Objectives**

#### After this training you will be able to:

- WSP System Access for MCR
- Medical Cannabis Registry Login / Register
- Multiple Registration Select Portal
- <u>View personal Record / Verification</u>
- Inactive and Reactivate Account
- Verify Patient / DP by card number
- <u>Resources</u>

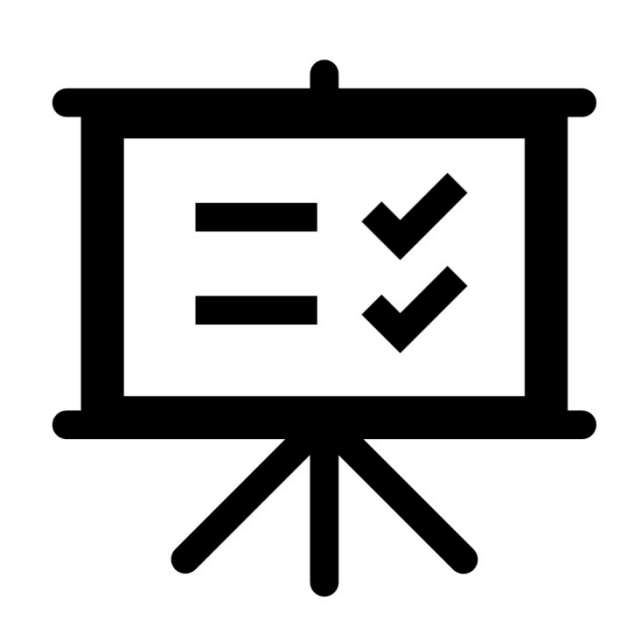

#### WSP Access

#### • <u>RCW 69.51A.230(1)(d)</u> allows for:

- Appropriate local, state, tribal, and federal law enforcement or prosecutorial officials who are engaged in a bona fide specific investigation of suspected cannabis-related activity that may be illegal under Washington state law to confirm the validity of the recognition card of a qualifying Patient or Designated Provider."
- Law Enforcement Officers can access MCR in two different ways:
  - > Using the ACCESS System through the Washington State Patrol's Secure Database.
  - Enrolling as a User in MCR and going through the verification process with the Department of Health.

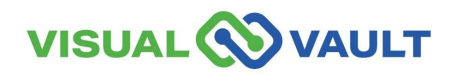

#### WSP Access

- Using ACCESS Query Screen
  - > Go to the tab "Workspace"
  - Enter your "Agency Identifier"
  - Enter the Card Identification number (Recognition Card Number)

| nnixx Fo     | rce                                                                       |                                      |                                                                                                    |                                                                                                    | OMNIXX                                                                                                    |               |                |
|--------------|---------------------------------------------------------------------------|--------------------------------------|----------------------------------------------------------------------------------------------------|----------------------------------------------------------------------------------------------------|----------------------------------------------------------------------------------------------------|---------------|----------------|
| <u>F</u> orm | s Workspa <u>c</u> e                                                      |                                      | -                                                                                                    |                                                                                                    |                                                                                                    |               |                |
| aces 👻 🛛 Add | 🕄 🛛 Delete 🗖 🖉 Save 🖺                                                     | Close All Forms 🔳                    |                                                                                                    |                                                                                                    |                                                                                                    |               |                |
| G.           |                                                                           |                                      |                                                                                                    |                                                                                                    |                                                                                                    |               |                |
|              |                                                                           | 公⑦                                   | QU                                                                                                    | ERY MED                                                                                                    | CAL MARIJUA                                                                                                    | NA RECOGN     | ITION CARD (I  |
|              |                                                                           |                                      |                                                                                                    |                                                                                                    | Submit                                                                                                    | Clear All     |                |
| AGENCY/C     | ASE DATA                                                                  |                                      |                                                                                                    |                                                                                                    |                                                                                                    |               |                |
| * Originati  | ng Agency Identifier (O                                                   | RI)                                  |                                                                                                    |                                                                                                    |                                                                                                    |               |                |
| WAWSP        | 0007                                                                      |                                      |                                                                                                    |                                                                                                    |                                                                                                    |               |                |
| IDENTIFIC    | ATION DATA                                                                |                                      |                                                                                                    |                                                                                                    |                                                                                                    |               |                |
| * Card Ide   | tification Number (IDI                                                    | <u>(k</u>                            |                                                                                                    |                                                                                                    |                                                                                                    |               |                |
| 1744118      | 313Z5T753                                                                 |                                      |                                                                                                    |                                                                                                    |                                                                                                    |               |                |
|              |                                                                           |                                      |                                                                                                    |                                                                                                    | Submit                                                                                                    | Clear All     |                |
|              | AGENCY/C<br>* Originati<br>WAWSPC<br>IDENTIFICA<br>* Card Iden<br>1744118 | AGENCY/CASE DATA    AGENCY/CASE DATA | Initx Force<br>Forms Workspage<br>Kess ← Add Delete Save E Cose All Forms D<br>Cose All Forms D<br>Cose All | mixx Force  Forms Workspace Add D Delete C Save B Close All Forms D  C  AGENCY/CASE DATA  * Originating Agency Identifier (ORI) WAWSP0007  IDENTIFICATION DATA  * Card Identification Number (IDN) 174411831325T753 | Inixx Force<br>Forms Workspace<br>Add D Delete C Save B Close All Forms D<br>C Originating Agency Identifier (ORI)<br>WAWSP0007<br>IDENTIFICATION DATA<br>* Card Identification Number (IDN)<br>174411831325T753 | mix Fore OMNX | mix Fore OMNIX |

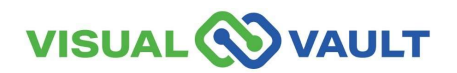

#### WSP Access

If the card is valid, you will receive results that include the patient or DP's information, as well as an image. You will be able to export these responses into a formal report.

| STATUS/ACLIVE                                      |  |
|----------------------------------------------------|--|
|                                                    |  |
| RECOGNITION CARD                                   |  |
| CARD ID/1744 1183 13z5 t753                        |  |
| TYPE/Patient                                       |  |
| EFFECTIVE DATE/04/08/2025                          |  |
| EXPIRATION DATE/04/08/2026                         |  |
| CARD HOLDER INFORMATION                            |  |
| MAME/GREENSSA, CONNIESSA                           |  |
| 008/9/9/1933                                       |  |
| PATIENT INFORMATION                                |  |
| IAME/GREENSSA, CONNIESSA                           |  |
| PRODUCT INFORMATION                                |  |
| JSEABLE MARIJUANA AMOUNT/3 ounces maximum (OUNCES) |  |
| SOLID INFUSION AMOUNT/48 ounces maximum (OUNCES)   |  |
| IQUID INFUSION AMOUNT/216 ounces maximum (OUNCES)  |  |
| CONCENTRATES AMOUNT/21 grams maximum (GRAMS)       |  |

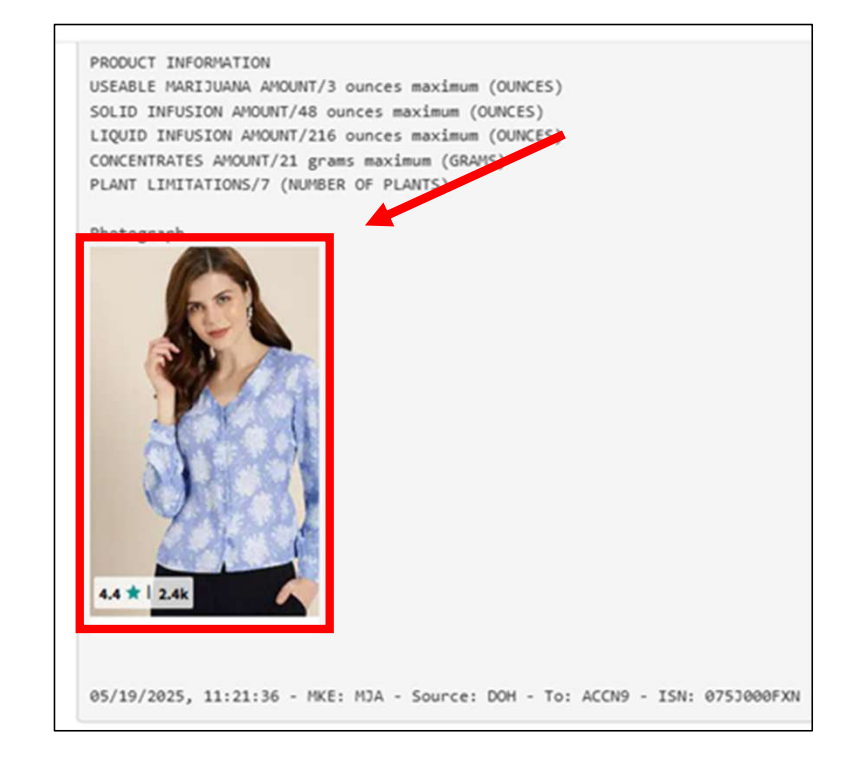

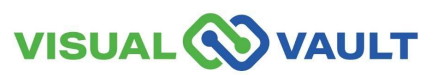

# Medical Cannabis Registry (MCR) Login/Register

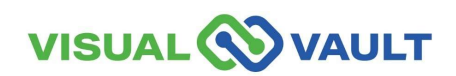

- Navigate to the Main SAW screen to access the Medical Cannabis Registry and click "Access Now".
- SAW Link: <u>https://secureaccess.wa.gov/</u>

| THE STATE OF WASHING                                                                                                    | <b>Good mor</b><br>What can we help you                                                                                                    | ning!<br>access today?     |
|----------------------------------------------------------------------------------------------------|----------------------------------------------------------------------------------------------------|----------------------------|
| Recure Access                                                                                                    | ACCOUN                                                                                                    | IT GET HELP Español LOGOUT |
| Click here to add another contact method to p<br>Welcome to Secure Access Washington! To start usin<br>below or click the 'Add A New Service' button. To see                            | your account to avoid losing access to your services.<br>g services from agencies around Washington, choose one from your list<br>open job postings for the SAW Team, go to our jobs page. | Services From              |
| Add A New Service<br>Medical Cannabis Registry provided by Department                                                                                                    | Access Now                                                                                                    | ALL OF WASHINGTON          |
| The DOH maintains a medical cannabis authorization data<br>providers, allowing them to take advantage of legal protect<br><u>Contact the help desk for MCR</u> <u>Remove from my li</u> | system that provides recognition cards to qualifying patients and designated<br>ions offered by the law.<br>SI                                                                             | A CLINCILLS                |

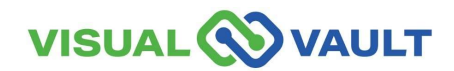

You will be prompted to select the appropriate MFA type (either by email, phone call, or text).

|              | 1                                                  | 2                                                | 3                                                    | 4                   |  | 1)                                                                                                    | 2<br>Enter Code                                                                                                    | 3<br>Remember Device                                                                                                    | 4<br>Access Service                                                                                                    |
|--------------|----------------------------------------------------|--------------------------------------------------|------------------------------------------------------|---------------------|--|----------------------------------------------------------------------------------------------------|----------------------------------------------------------------------------------------------------|----------------------------------------------------------------------------------------------------|----------------------------------------------------------------------------------------------------|
|              | Choose Method                                      | Enter Code                                       | Remember Device                                      | Access Service      |  | Multi-Fa                                                                                                    | ictor Au                                                                                                    | thenticati                                                                                                    | ion                                                                                                    |
|              | Multi-Factor Authentication (MFA)                  |                                                  |                                                      |                     |  | (MFA)                                                                                                    |                                                                                                    |                                                                                                    |                                                                                                    |
|              | This service requires a<br>fraud and identity thef | additional verificatio<br>ft. You will need to e | n beyond username and p<br>nter a verification code. | bassword to prevent |  | Please enter the code sent to ***ger@gmail.com                                                                                                    |                                                                                                    |                                                                                                    | ¥                                                                                                    |
| $\mathbf{N}$ | Choose Me                                          | thod                                             |                                                      |                     |  | 3612-<br>Resend Code                                                                                                    | 104244                                                                                                    | Submit                                                                                                    |                                                                                                    |
|              | How would you like to                              | receive your verifica                            | ation code?                                          |                     |  | If you do not receive an em                                                                                                    | ail with the authentica                                                                                                    | tion code:                                                                                                    |                                                                                                    |
|              | $\mathbf{X}$                                       | ***.vv@gmail.com<br>Receive the code in a        | an email and enter it on the n                       | ext screen.         |  | <ul> <li>Check your junk/spa<br/><ul> <li>Check any oth</li> <li>Refresh/updat</li> <li>Add help@sec</li> </ul> </li> <li>Click Resend Code.<br/>three times. If you di<br/><ul> <li>You may need<br/>help@securea<br/>can click Choo</li> </ul> </li> </ul> | m folder. If the email is<br>ter folders that may have<br>te your email applicatio<br>ureaccess.wa.gov as a<br>You can click Resend C<br>o not receive the resen<br>to contact your email<br>uccess.wa.gov. If you h<br>ose another method to | in not there, try these troubles<br>re received the email.<br>In and inbox.<br>In email contact inside of yo<br>ode every two minutes, but of<br>code:<br>service provider to allow ema<br>we setup an additional emai<br>select a different option for i | thooting steps:<br>ur email application.<br>Io not try this more than<br>ails from<br>I or mobile number, you<br>receiving a code. |

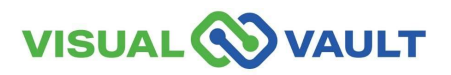

- The "Remember Device" option will appear.
  - > Do not click "Yes"
  - Click "Submit."

#### **Multi-Factor Authentication (MFA)**

#### **Remember Device?**

Choose to remember this device to reduce how often you are required to enter a verification code.

If the device you are using is shared or public, we recommend you do not remember this device.

Yes, remember my device

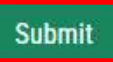

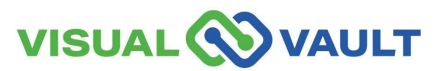

• Click "Continue" to be directed to the Medical Cannabis Registry.

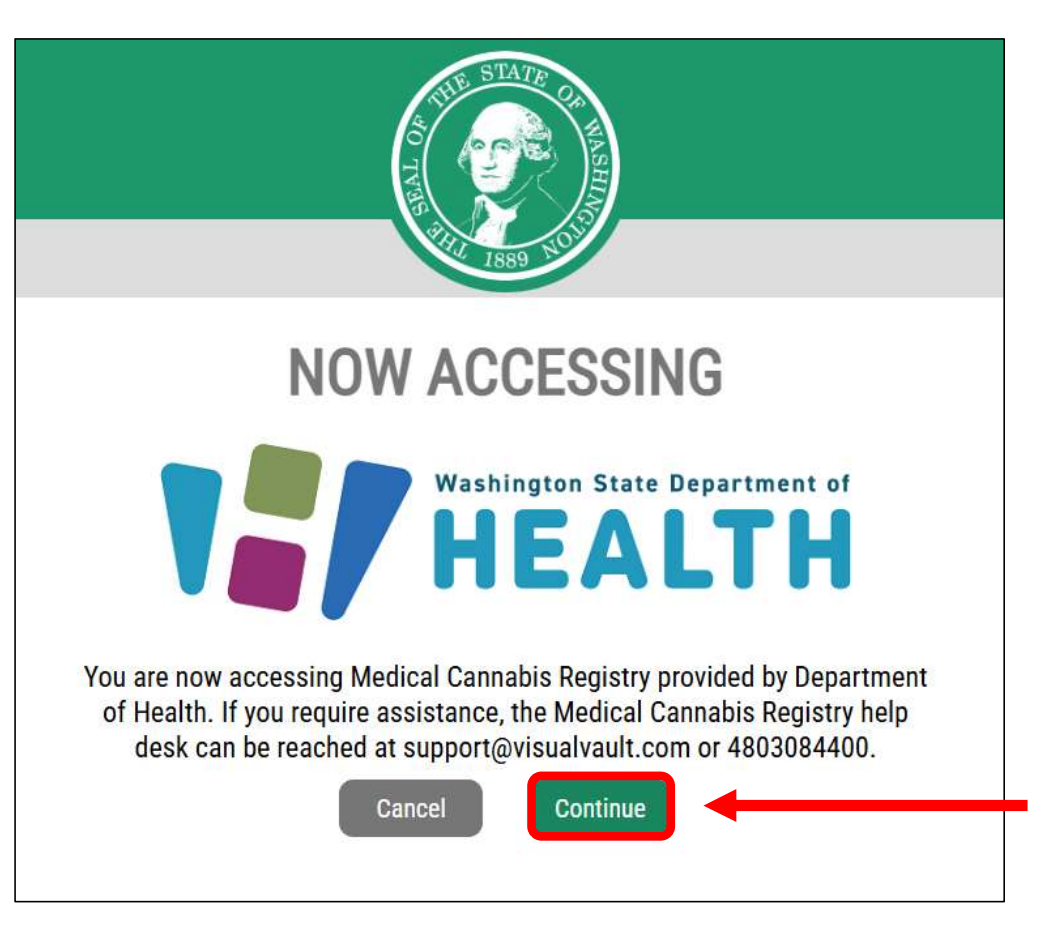

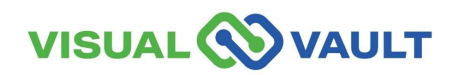

- First-time registration will have a blank portal screen as shown here.
- Click the link to register.

| Welcome to the Medical Cannabis Registry | MCR Portal Orientation  |
|------------------------------------------|-------------------------|
|                                          |                         |
| Velcome to MCP                           |                         |
| Vercome to WCR                           |                         |
| lease click here to redister for the Med | lical Cappable Rodietry |

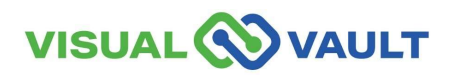

**Washington State Department of Health** 

Select "Law Enforcement" ٠ from the drop-down menu

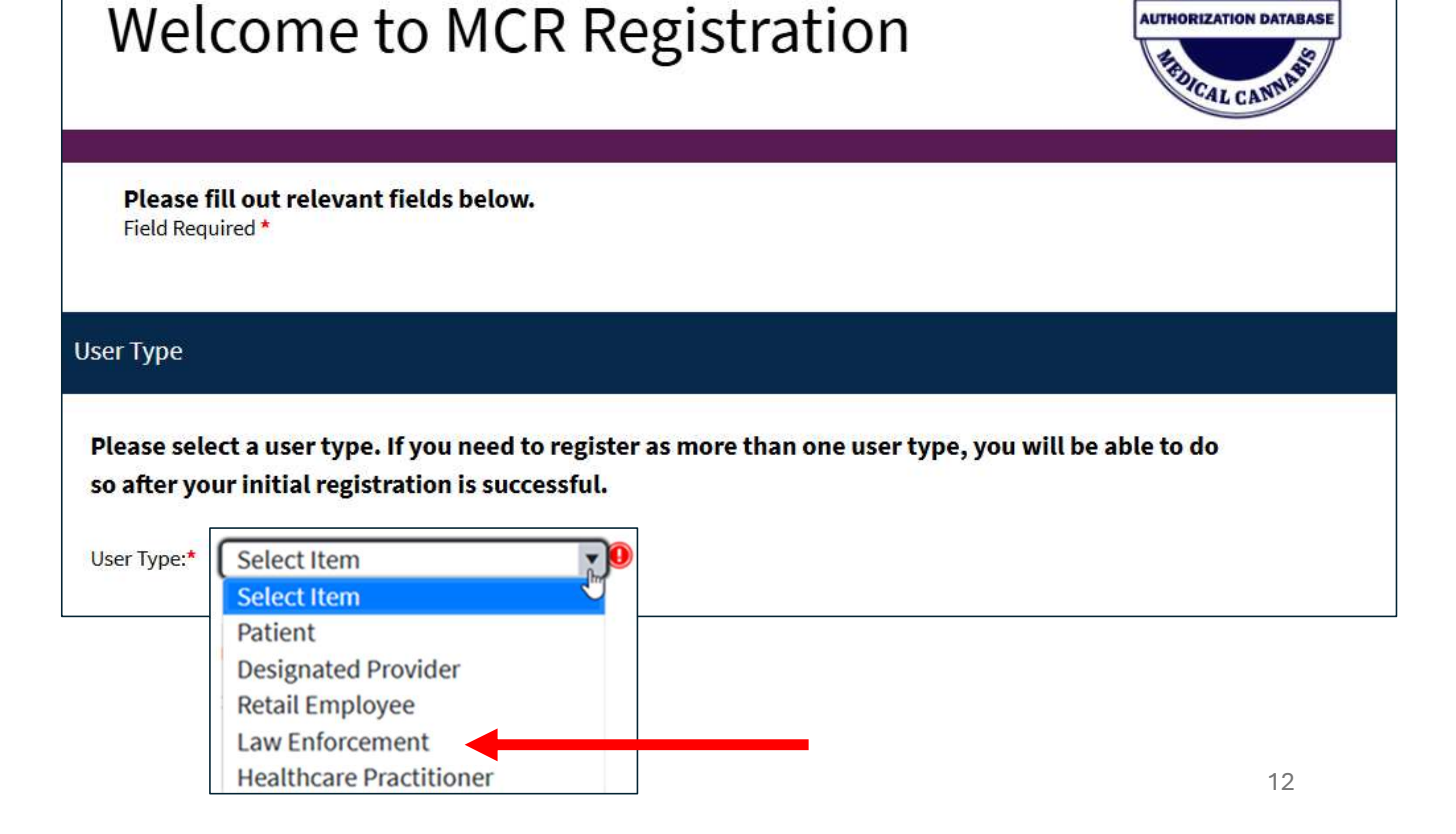

HINGTONSA

AUTHORIZATION DATABAS

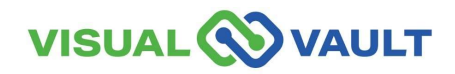

- Enter:
  - First and Last Name,
  - Email Address,
  - Badge Number,
  - and the Last 4 of your Social Security Number SSN.

| Please fill out relevant fields below.<br>Field Required *                                                    |                                                |
|----------------------------------------------------------------------------------------------------|------------------------------------------------|
| User Type                                                                                                    |                                                |
| Please select a user type. If you need to register as mo<br>so after your initial registration is successful. | ore than one user type, you will be able to do |
| User Type:* Law Enforcement                                                                                   | <i>I</i> ≥                                     |
| First Name:*                                                                                                  | Last Name:*                                    |
| Email Address:*                                                                                               |                                                |
| Last 4 of SSN:*                                                                                               |                                                |
|                                                                                                    | Register                                       |

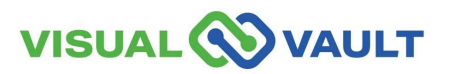

• In the "Registration Successful" pop-up click "Reload Portal" to access MCR.

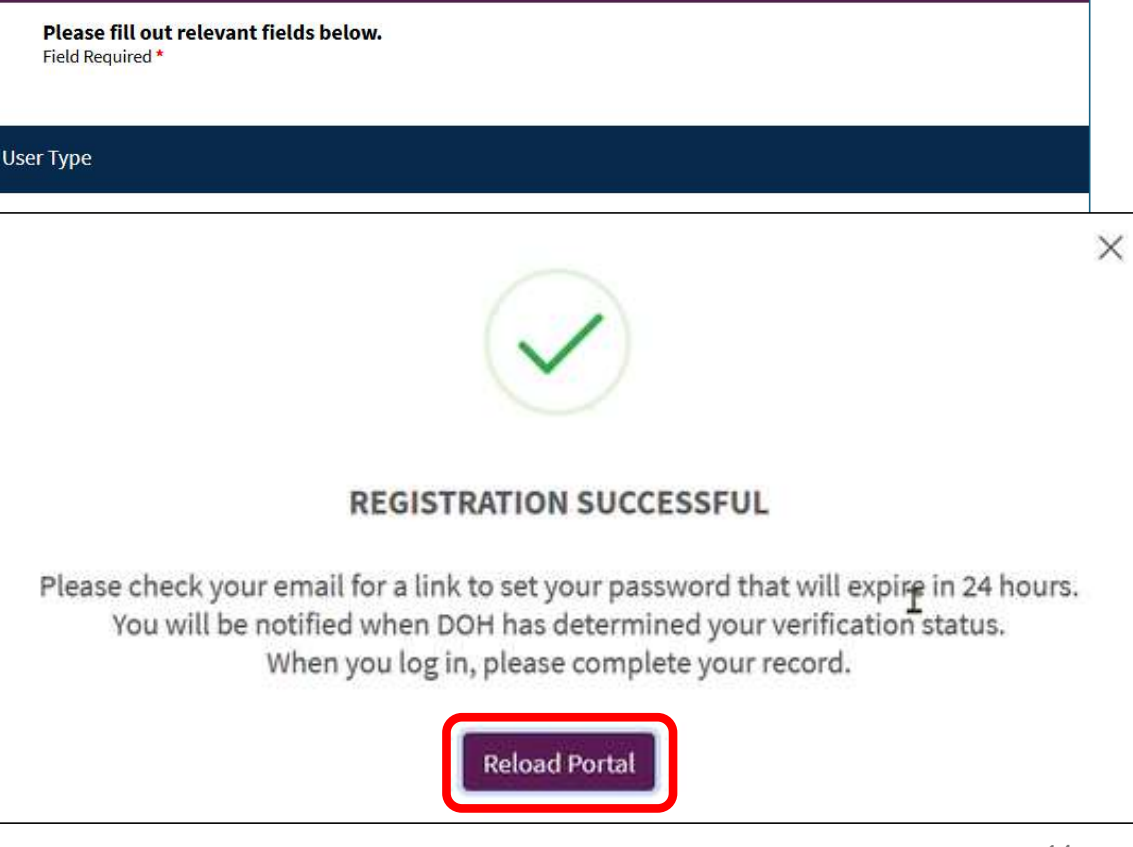

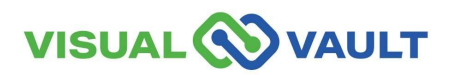

#### Law Enforcement Homepage

| VISUAL                                                                                                    | WA DOH: MedicalCanna                                              | abisRegistry 🗸 🗸          | Q                                                                              | Search | saesha.senger@gmail.com            | English         |             |
|----------------------------------------------------------------------------------------------------|-------------------------------------------------------------------|---------------------------|--------------------------------------------------------------------------------|--------|------------------------------------|-----------------|-------------|
| Unverified Law Enforcement Home                                                                                                    | Messages Received                                                 | MCR Portal Orient         | ation                                                                          |        |                                    |                 |             |
| ome                                                                                                    |                                                                   |                           |                                                                                |        |                                    |                 | _           |
| Welcome to the Medical Ca<br>Click the "Open" button in the dashboard be<br>they must begin the verification process.<br>Registration<br>Register as an additional user type<br>My Law Enforcement Record | nnabis Registry<br>low to open your Law Enforcemen<br>e here<br>d | t Record, then complete a | ny empty fields. When you click "Save," your data entry will be validated, and | then a | notification will be sent to MCR : | staff informing | g them that |
| Edit -                                                                                                    | First Nan                                                         | ne                        | Last Name                                                                      |        |                                    | Badge Nun       | nber        |
| Open                                                                                                    |                                                                   |                           |                                                                                |        |                                    | 9933bbb7        |             |
|                                                                                                    |                                                                   |                           |                                                                                |        |                                    |                 |             |

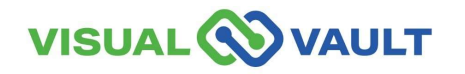

- MCR will send registration ٠ confirmation to your email.
- Access your email and locate ٠ the confirmation.
- This email also includes a link ٠ to SAW for easy access.

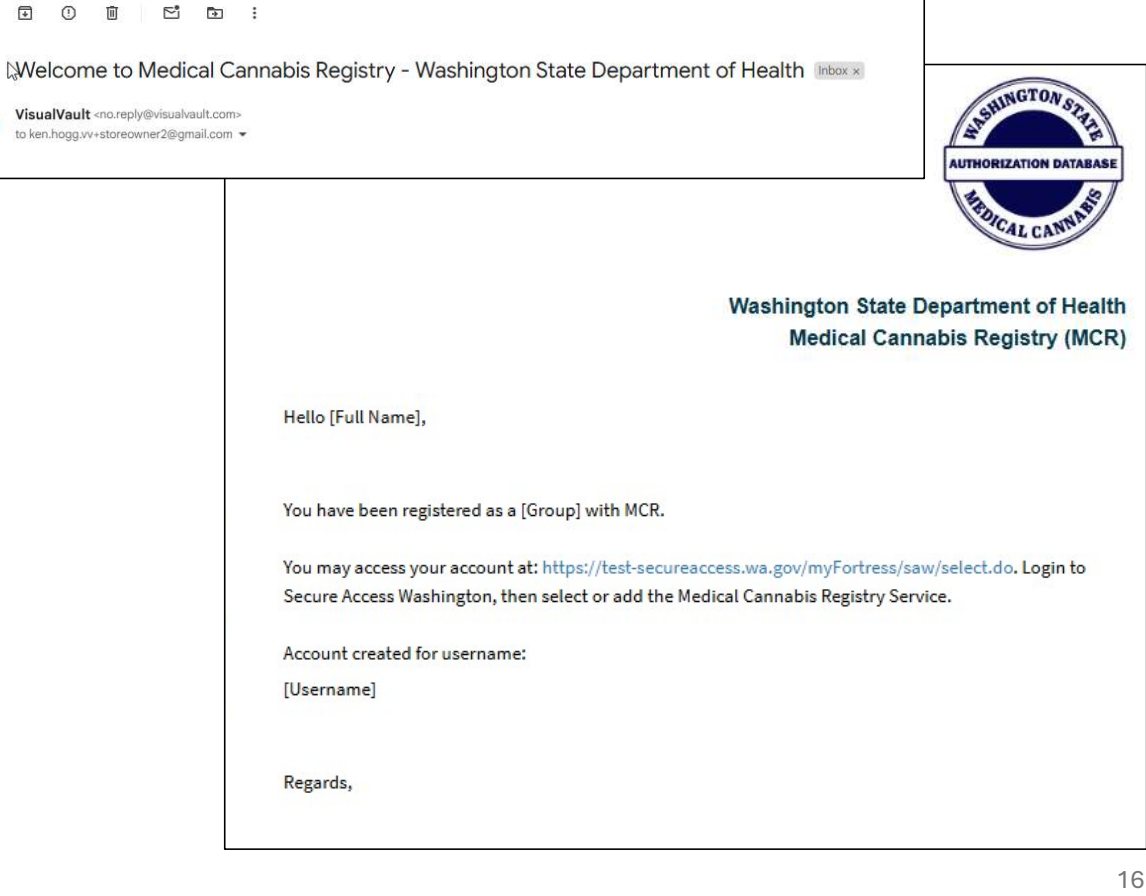

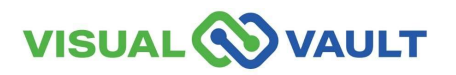

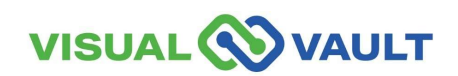

- From the Law Enforcement Homepage,
  - Select "Register as an additional user type here".

| ISUAL VAULT                                             |                                         |                   |
|---------------------------------------------------------|-----------------------------------------|-------------------|
| Law Enforcement User Home                               | Law Enforcement Record and Registration | Messages Received |
| Registration                                            |                                         |                   |
|                                                         |                                         |                   |
| Register as an additional user                          | r type here                             |                   |
| Register as an additional user<br>My Law Enforcement Re | ecord                                   |                   |
| Register as an additional user My Law Enforcement Re    | cord<br>Open                            |                   |

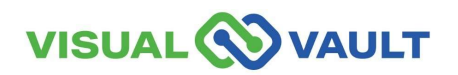

- Select the user type and follow the same registration steps as previously outlined.
- Once registered as a new user type, you will receive another confirmation email.

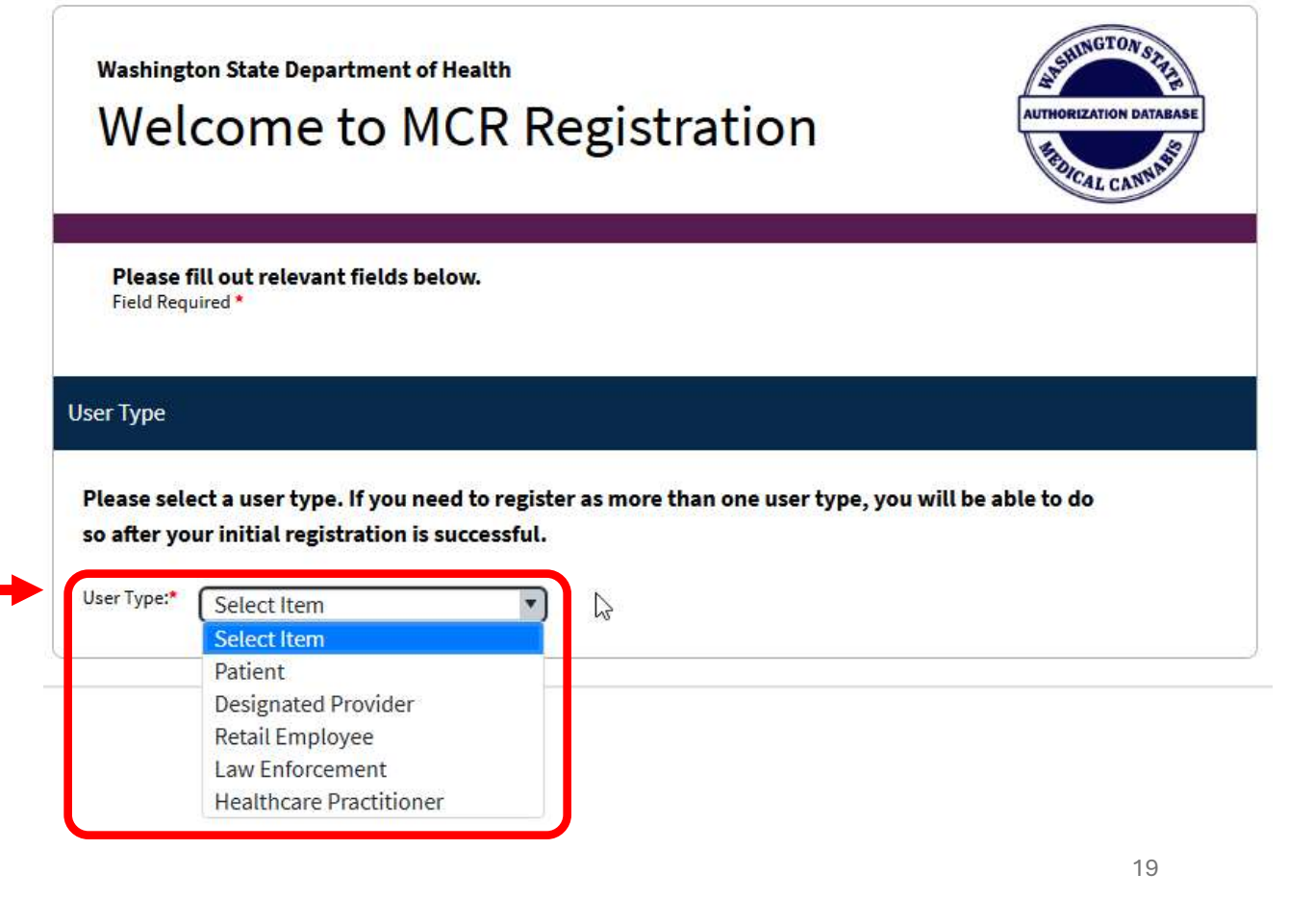

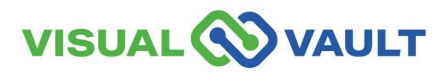

- MCR will send registration ٠ confirmation to your email.
- Access your email and locate ٠ the confirmation.
- This email also includes a link ٠ to SAW for easy access.

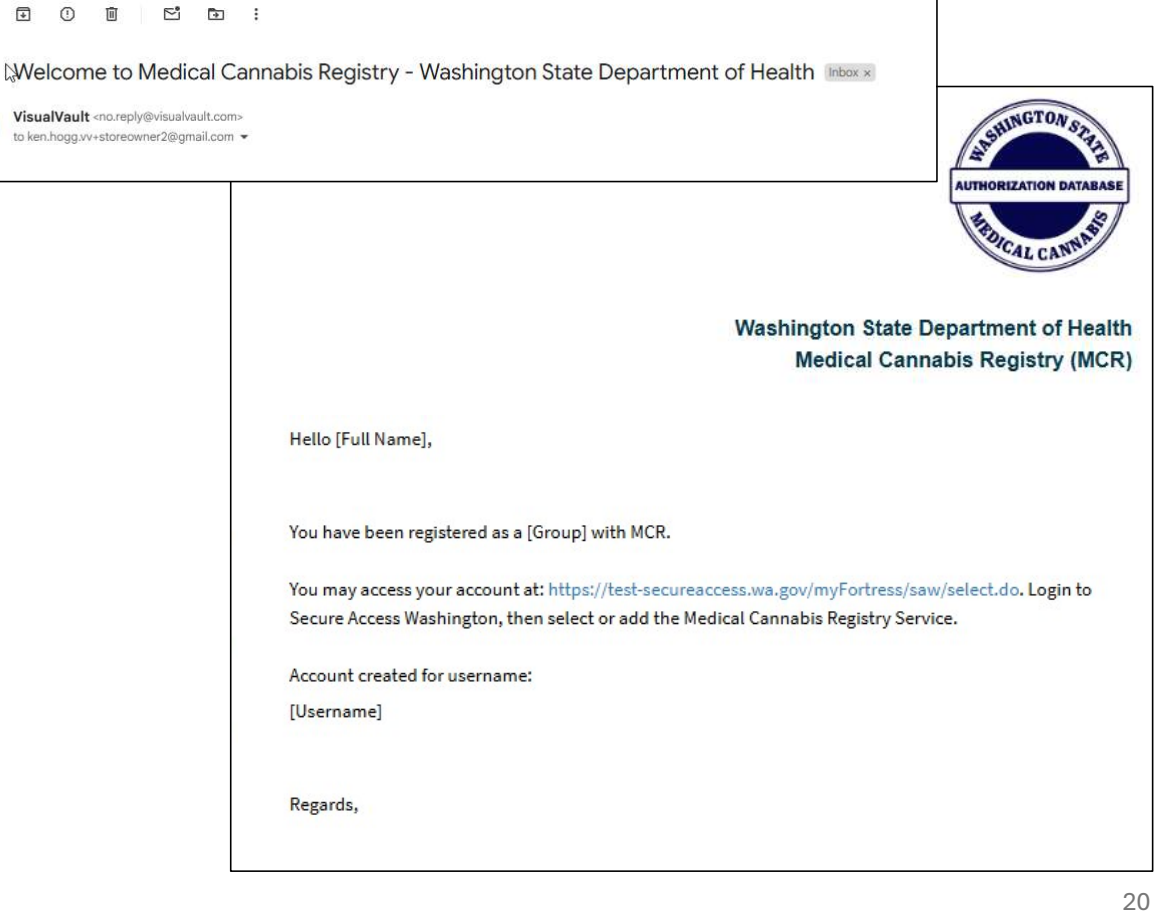

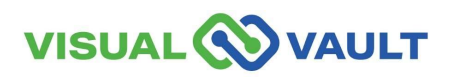

- To navigate to another Portal:
  - Select "MCR Portal Orientation" at the top right corner of the menu bar.

| Law Enforcement User Home                                     | Law Enforcement Record and Registration |   | MCR Portal Orientation |
|---------------------------------------------------------------|-----------------------------------------|---|------------------------|
| legistration                                                  |                                         |   |                        |
|                                                               |                                         |   |                        |
| egister as an additional use                                  | er type here                            |   |                        |
| egister as an additional use                                  | er type here                            |   |                        |
| Register as an additional use                                 | er type here                            |   |                        |
| tegister as an additional use<br><b>/ly Law Enforcement R</b> | er type here                            |   |                        |
| Negister as an additional usi                                 | er type here<br>lecord<br>Open          | L | E First Name 🔺         |

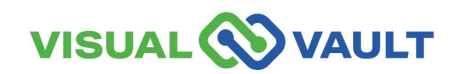

- A new pop-up box will appear.
- Select which Portal you would like to access.

\* Note: Clicking "Logout" will log you out of MCR completely.

|          | 2003                   |         |
|----------|------------------------|---------|
| <b>n</b> | Patient                | LE User |
| н        | ealthcare Practitioner |         |
|          |                        |         |

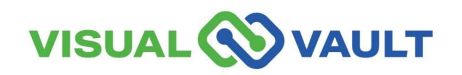

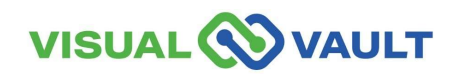

- After initial registration in MCR, DOH will:
  - > Review your MCR record.
  - Validate your Law Enforcement status against the information you provided.
  - Verify or Deny your access to MCR.

\* Note: this process may take up to 7 business days to complete.

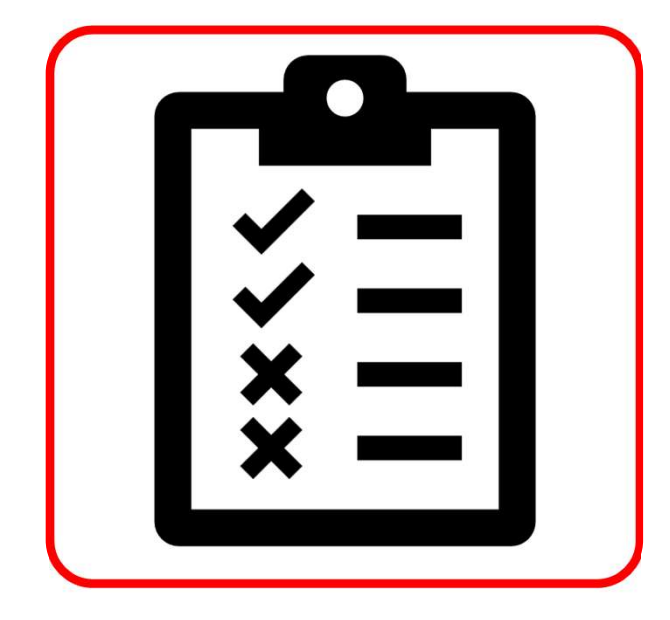

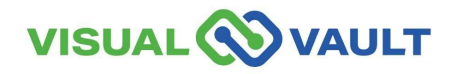

- If DOH approves your Law Enforcement user account:
  - You will receive a confirmation email.
  - The email contains a link to access MCR via SAW.

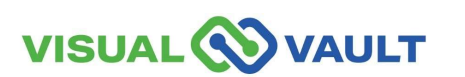

| Primary                                                                        | Promotions                                                 |                              |
|--------------------------------------------------------------------------------|------------------------------------------------------------|------------------------------|
| ☆ VisualVault                                                                  | MCR Verification Approved - Washingt Wash<br>Medical Ca    | ington State<br>annabis Seal |
|                                                                                | Washington State Department<br>Medical Cannabis Regis      | of Health<br>try (MCR)       |
| Hello,                                                                         |                                                            |                              |
| Your verification as a law enforce<br>Please login <b>here</b> to access the r | ment user in the MCR system has been approved.<br>egistry. |                              |
| Regards,                                                                       |                                                            |                              |
| W                                                                              | ashington State Medical Cannabis Registry                  |                              |
|                                                                                |                                                            | 25                           |

- If DOH approves your Law Enforcement user account:
  - You will receive a confirmation email.
  - The email contains a link to access MCR via SAW.

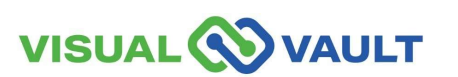

| Primary                                                      | Promotion                                 | าร                              |                                               |
|--------------------------------------------------------------|-------------------------------------------|---------------------------------|-----------------------------------------------|
| ☆ VisualVault                                                | MCR Verificat                             | ion Denied - Washingt           | Washington State<br>Medical Cannabis Seal     |
|                                                              |                                           | Washington State<br>Medical Car | Department of Health<br>nnabis Registry (MCR) |
| Hello,                                                       |                                           |                                 |                                               |
| Your verification as a law enforce                           | cement user in the MCR s                  | ystem has been denied.          |                                               |
| If you believe this action was ta medicalcannabis@doh.wa.gov | ken in error, pleas<br>or call 360-236-48 | ledical Cannabis Progran        | n at                                          |
| Regards,                                                     |                                           |                                 |                                               |
|                                                              | Washington State Medic                    | al Cannabis Registry            | 26                                            |

- From the Law Enforcement Home Screen:
  - Click "Open" to open your record.

| Law Enforcement User Home       | Law Enforcement Record and Registration | Me |
|---------------------------------|-----------------------------------------|----|
| Registration                    |                                         |    |
| De sistemente en dellaise el se |                                         |    |
| Register as an additional us    | ser type here                           |    |
| Register as an additional us    | ser type here                           |    |
| My Law Enforcement I            | ser type here<br>Record                 |    |
| My Law Enforcement I            | Record                                  |    |

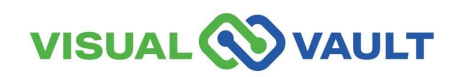

- You can view your information on your Law Enforcement Record.
- Your information is not editable.

\* Note: To make any updates, Law Enforcement will need to update their record directly with the DOH Medical Cannabis Program.

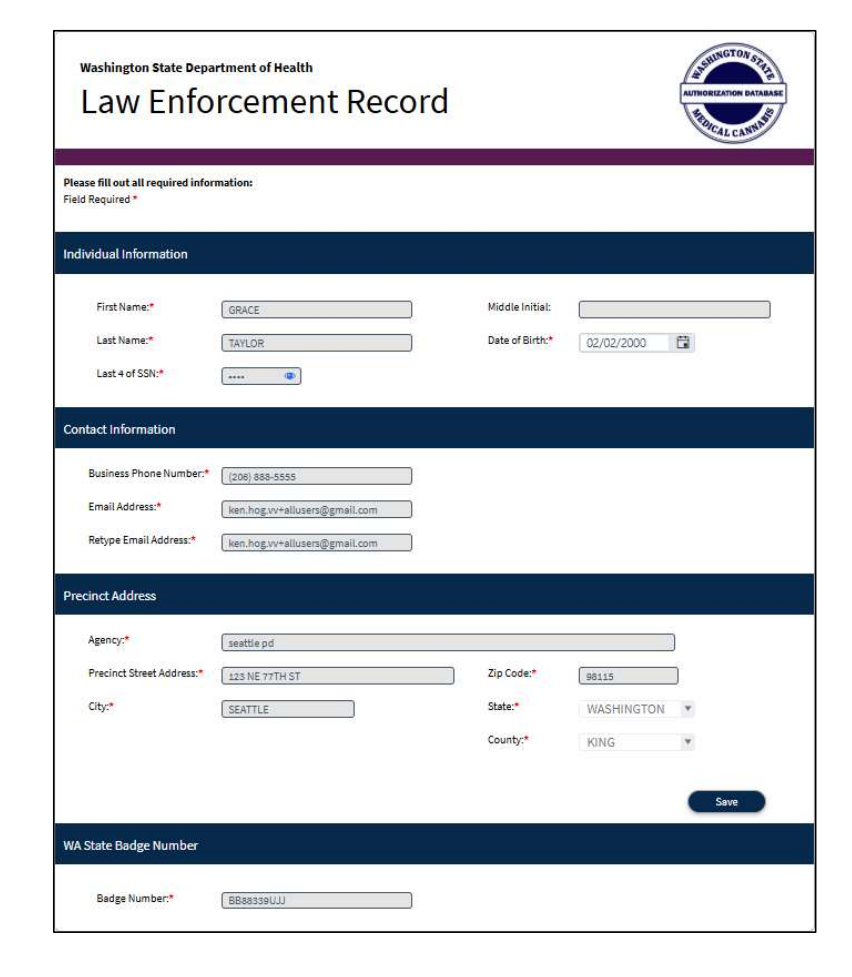

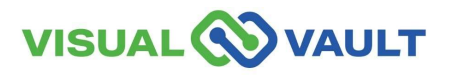

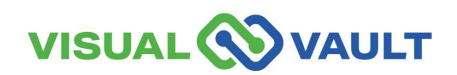

- Your MCR Account will remain active as long as you log in every 30 days.
- For Security reasons, your MCR account will change to an "Inactive" if it has been 30 days or more.
- You will be notified via email if your account is approaching inactivity or is inactive.
- If your account is inactive, you will need to "Reactivate" your account manually.
- After 1 year of no use, you must contact DOH to have your account "Reactivated."

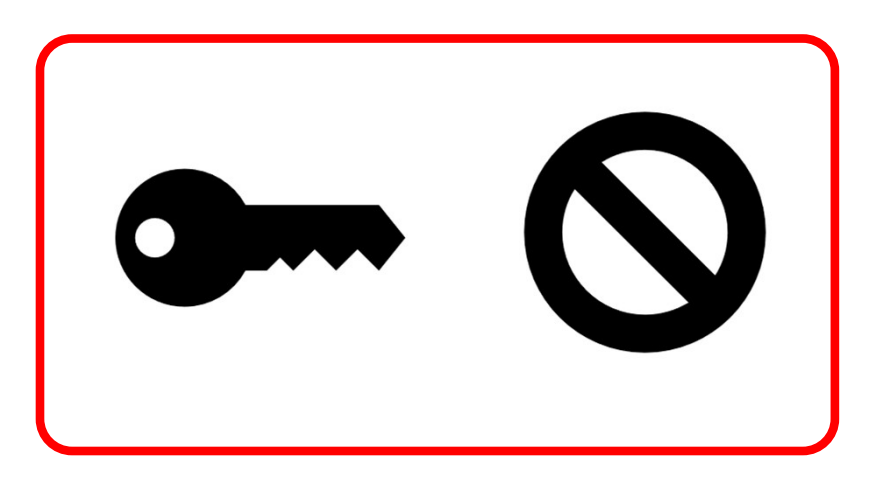

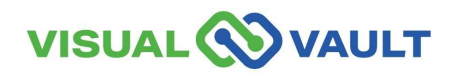

- After 20 days of inactivity, you will receive a notification.
- Subject: "Your MCR account will be inactivated in 10 days"
- Click the link within the email to log in. This will keep your account "Active."

\* Note: Inactive accounts are still in the system.

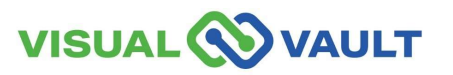

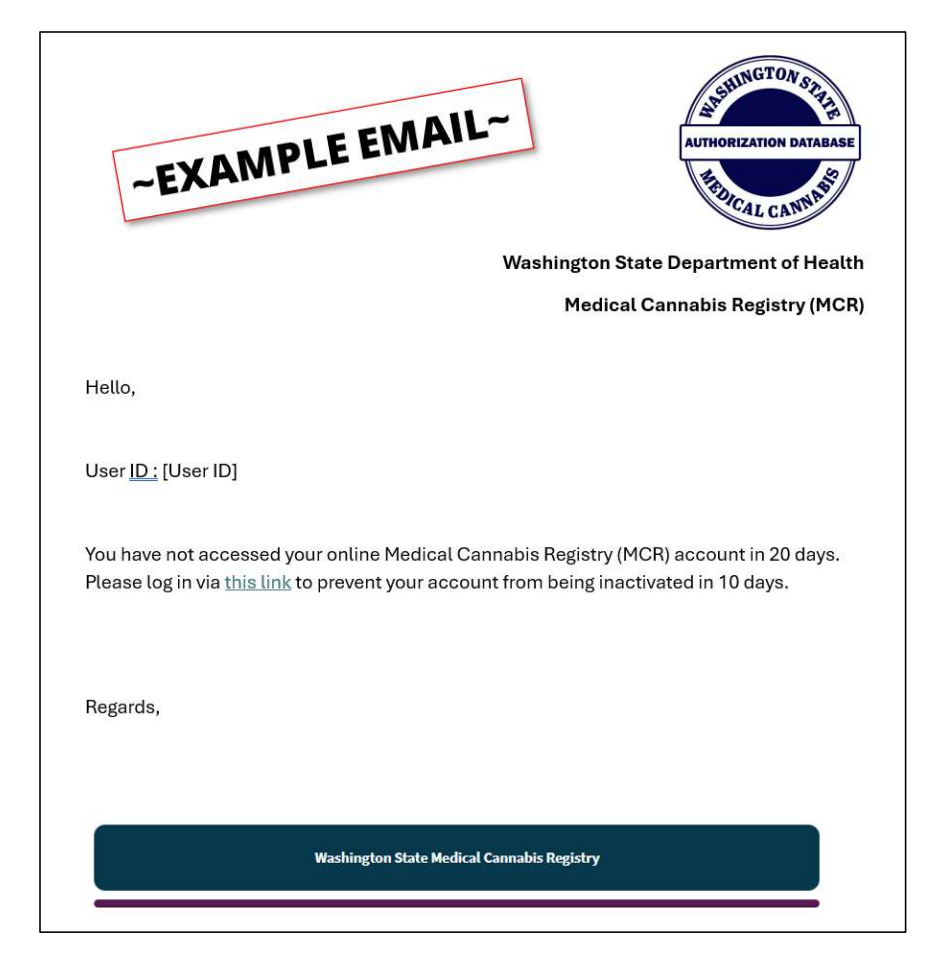

- If after 30 days of inactivity, you will receive a notification.
- Subject: "Your MCR account has been inactivated."
- Click the link to log in and "Reactivate" your account. A new "MCR Reactivate Account" page will open.

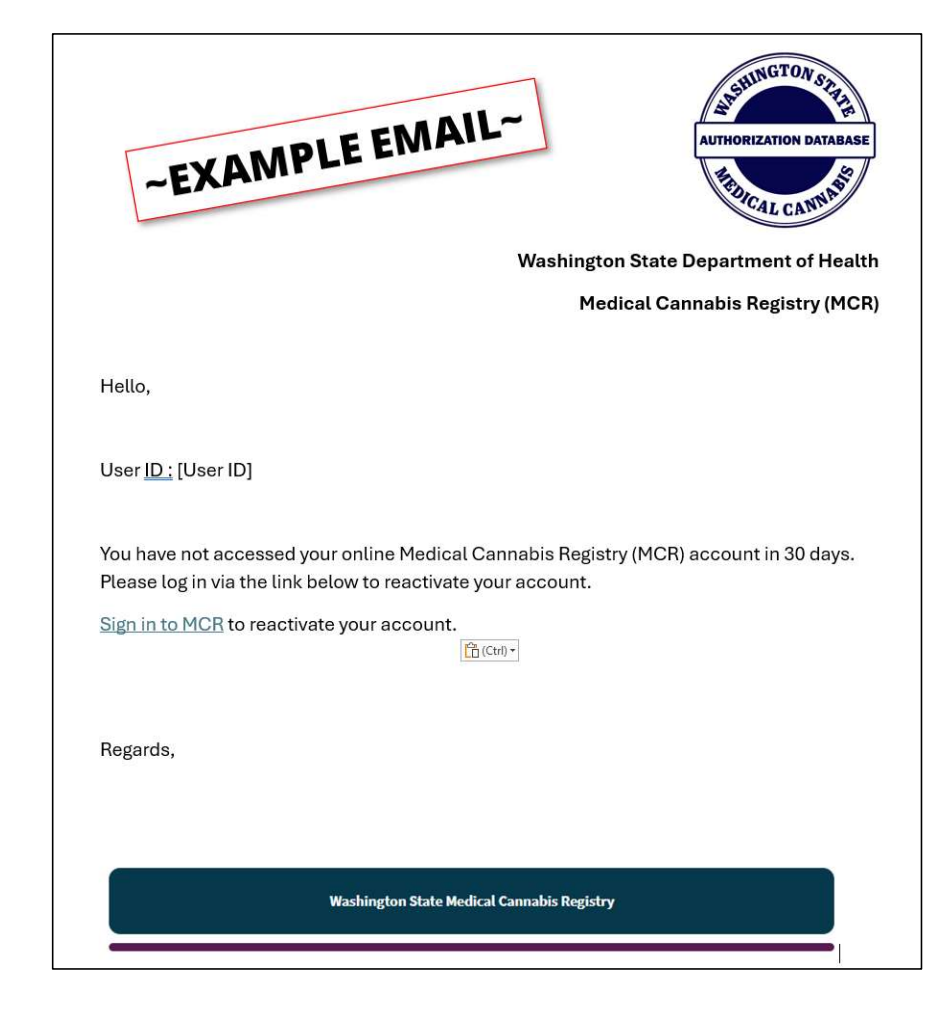

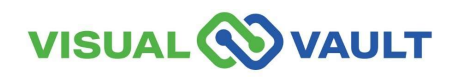

32

- Enter:
  - First and Last name.
  - Email Address.
  - ➢ DOB.
  - Last 4 of SSN.
  - > Dandge Number.
- Click the "Reactivate Account" button.

| <b>Please fill out relevant fields below.</b><br>Field Required * |     |
|-------------------------------------------------------------------|-----|
| Individual Information                                            |     |
| First Name:* Last A of SSN:*                                      | e:* |

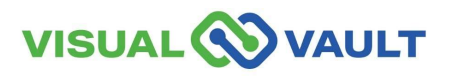

- After 1 year of inactivity, you will receive a notification.
- Subject: "MCR Account Inactive for [Time Period]."
- After 1 year of no use, you must contact DOH to have your account "Reactivated."

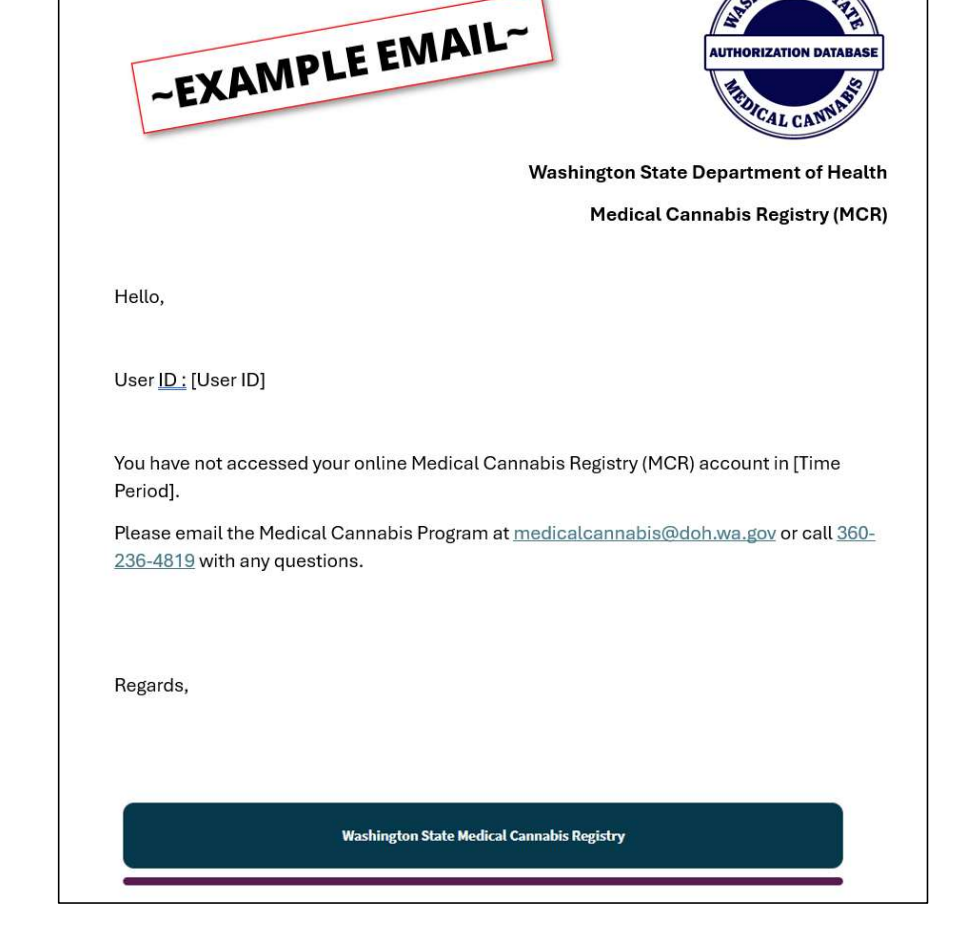

HINGTONS

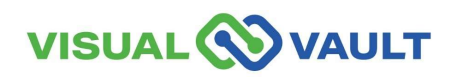

34

### **Verify Patient / DP by Card Number**

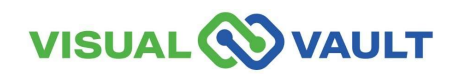

35

#### **Verify Patient/DP by Card Number**

- From the Law Enforcement User Home Page:
  - Click on Patient Search or Designated Provider Search.

| VISUAL                     |                   |
|----------------------------|-------------------|
| Law Enforcement User Home  | Messages Received |
| Home                       |                   |
| Patient Search             |                   |
| Designated Provider Search |                   |

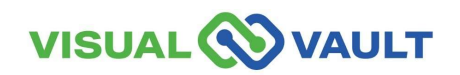

#### **Verify Patient/DP by Card Number**

- Enter the 16-digit alpha/numeric Recognition Card number.
- Click "Verify Card"

\* Note: You can only verify via the Recognition Card Number. You cannot verify with a name.

| Washington State Department of Health<br>Patient Search | AUTHORIZATION DATABASE |
|---------------------------------------------------------|------------------------|
| To search, enter card number.<br>Field Required *       |                        |
| Card Number Search                                      |                        |
| Card Number:*                                           | Verify Card            |

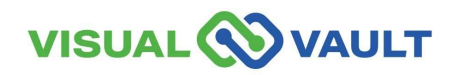

#### **Verify Patient/DP by Card Number**

• The Recognition Card will then be displayed.

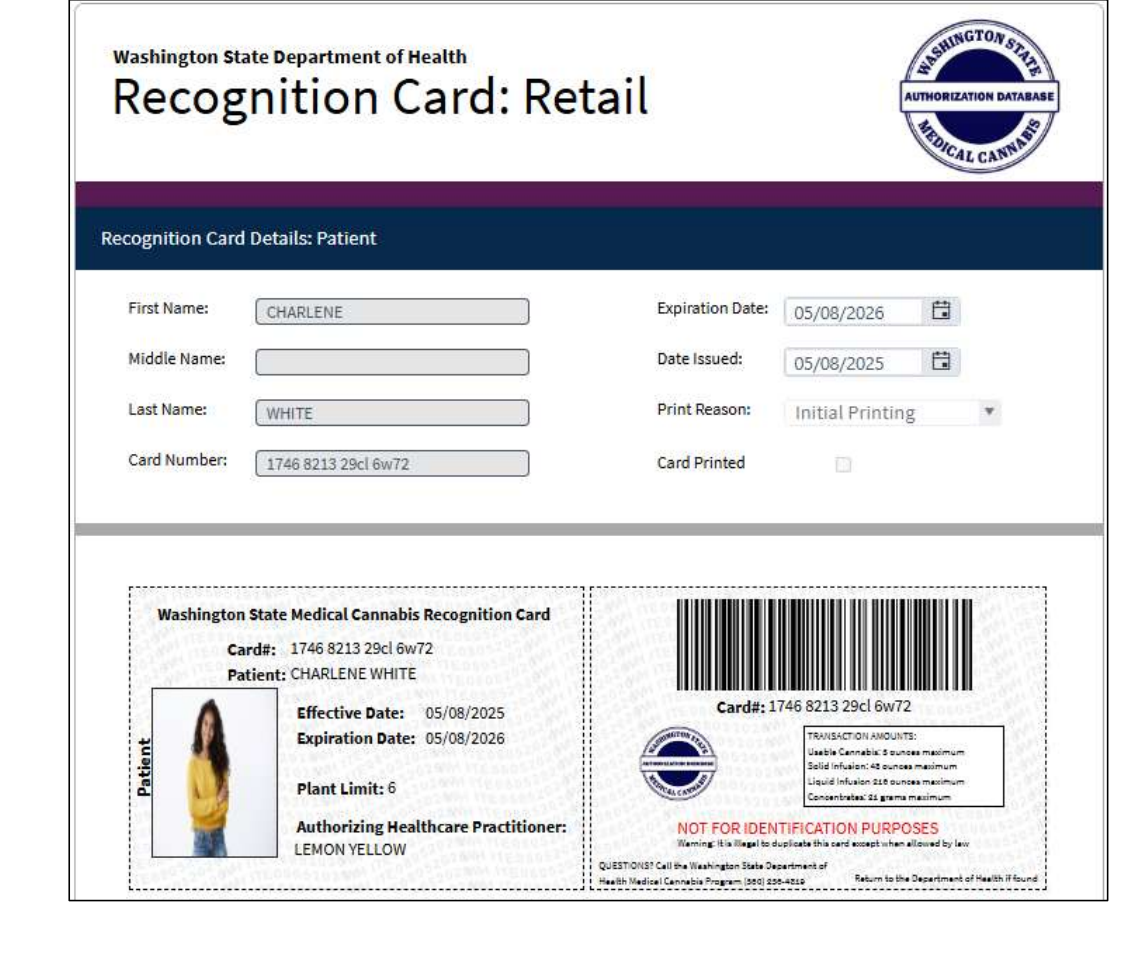

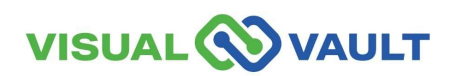

#### Verify Patient/DP by card number

- If the Recognition Card number is not found:
  - > A pop-up message will appear.
  - > Click "OK" to try again.

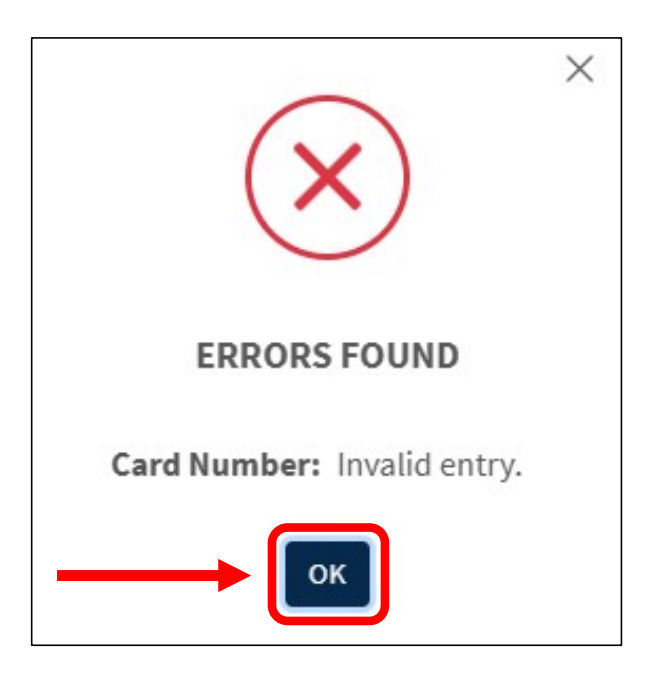

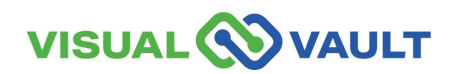

#### Resources

#### Utilize the following resources:

<u>Click here: Washington State DOH Medical Cannabis</u> <u>Program Overview Homepage</u>

Click here: Washington State DOH Medically Endorsed Retail Store Homepage

Click here: Washington State DOH Medical Cannabis Laws and Rules Homepage

<u>Click here: Washington State DOH Medical Cannabis</u> <u>Program Updates Homepage</u>

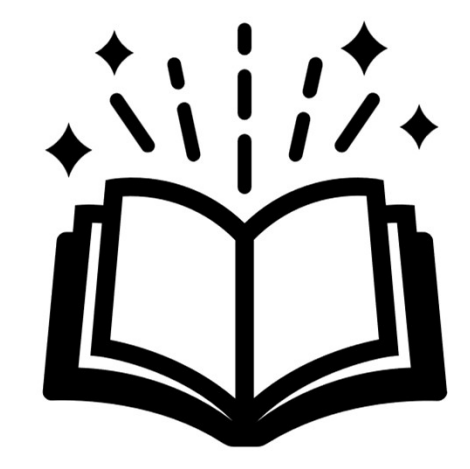

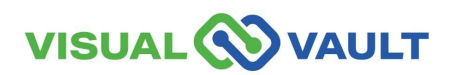

# Support

#### **Contacting Tech Support & Help Desk:**

Support portal: https://mcr.freshdesk.com/

Email: mcr@visualvault.freshdesk.com

Phone (Both): 480-308-4400 extension 2 or (844) 769-8285 extension 2

#### **Standard Operating Hours:**

Standard operating hours are between 8:00 AM and Midnight, US Pacific Time, Sunday through Saturday, excluding VisualVault's published holidays or holidays as observed locally by VisualVault.

#### VisualVault Holidays:

| New Year's Day            | Labor Day     |
|---------------------------|---------------|
| Memorial Day              | Thanksgiving  |
| American Independence Day | Christmas Day |

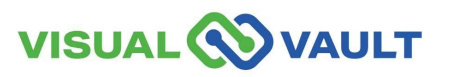

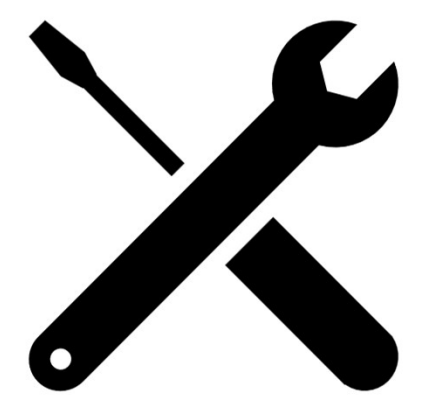

# **Questions?**

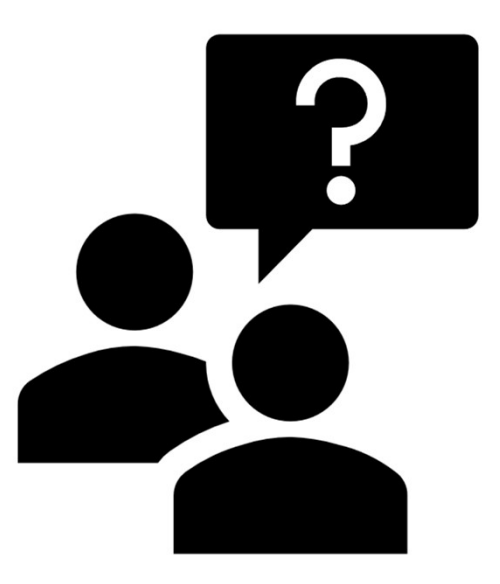

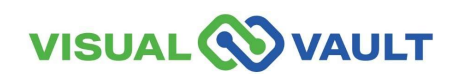

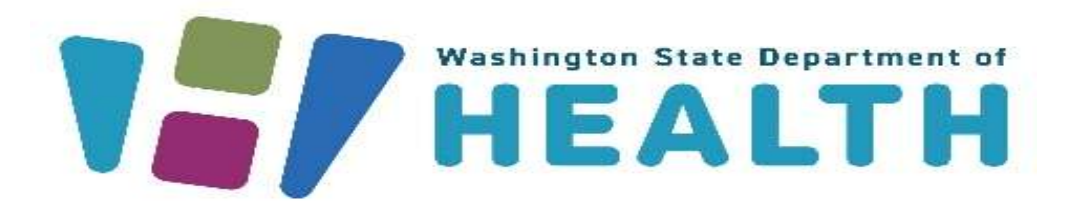

To request this document in another format, call 1-800-525-0127. Deaf or hard of hearing customers, please call 711 (Washington Relay) or email doh.information@doh.wa.gov.